EMC of ICs Practical Trainings

#### **IC-EMC**

# www.ic-emc.org

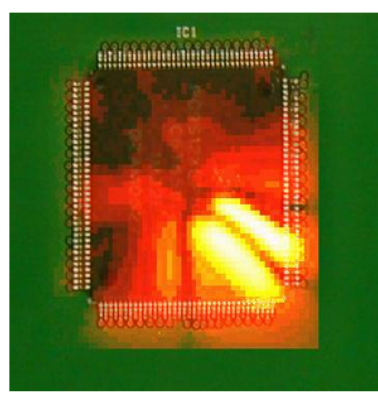

Home About IC-EMC Download software Book Publications Application notes Exercises Trainings

Contacts

NeFiSc-Editor

Sponsors

#### Welcome to IC-EMC homepage

The IC-EMC software is a non-commercial tool dealing with electromagnetic compatibility (EMC) of integrated circuits (IC), and covering both parasitic emission and susceptibility to radio-frequency interference (more).

Based on 20 years of research, IC-EMC gathers a unique collection of IC models, tools and EMC measurements related to more than 15 IC case studies complied in a user's manual (more).

A user's manual describes the basic and advanced features of IC-EMC. Application notes described new case studies, specific tools and approaches (more). The tool is also used for trainings in university and in industry (more).

A five day training about EMC of ICs is proposed. Real case studies and pratical trainings are proposed based on IC-EMC. More information (here).

A book (more) is also proposed which basic notions for learning how to model circuits and their surrounding environment (PCB) with respect to emission, immunity and signal integrity issues. The book also provides a series of exercises. Corrections can be found here. (more)

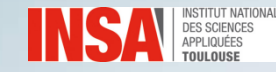

#### **WinSpice**

http://www.winspice.com/

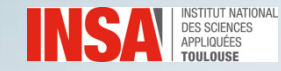

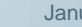

Unzip

#### Unzip both files in \documents

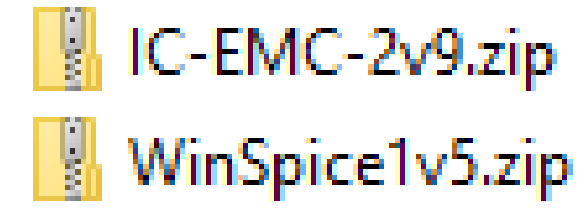

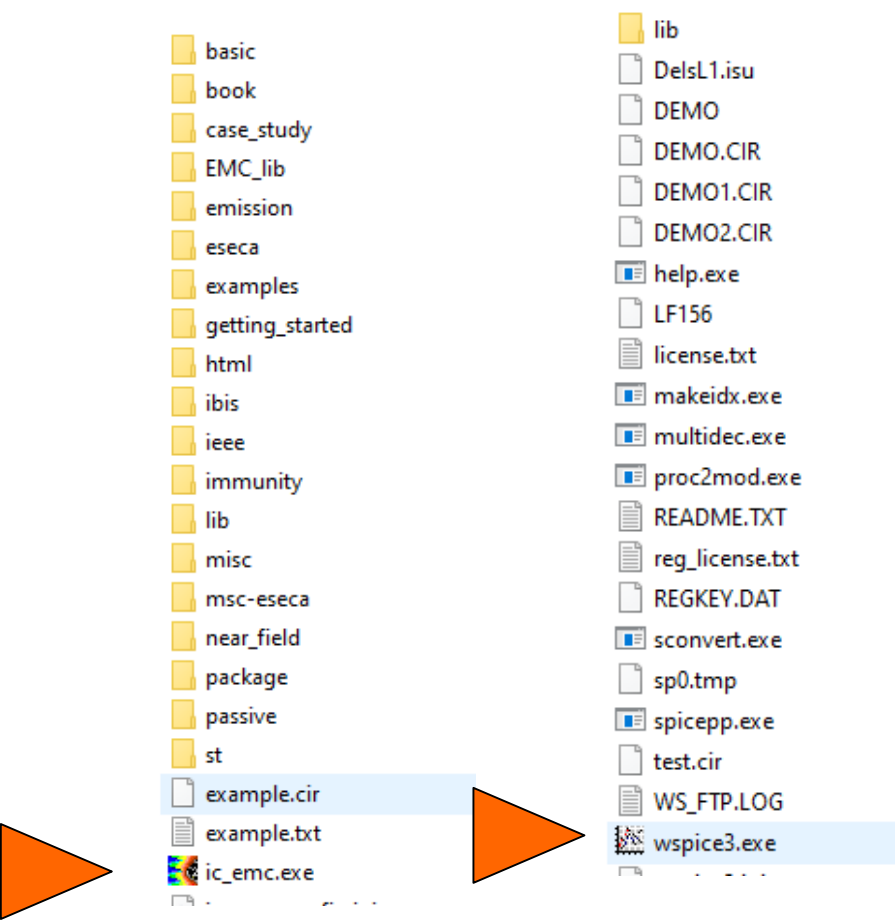

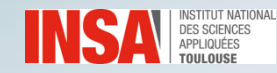

#### **Configure IC-EMC**

#### Find wspice.exe

| 🥳 Simulato                                              | r configurations                                             | _ |  | ×   |
|---------------------------------------------------------|--------------------------------------------------------------|---|--|-----|
| Access path t                                           | o the simulators                                             |   |  |     |
| WinSPICE:                                               | C:\Users\Etienne\Software\Others\WinSpice1v5\wspice3.exe     |   |  |     |
| LTSPICE:                                                | LTSPICE: C:\Program Files (x86)\LTC\LTspiceIV\scad3.exe ···· |   |  | ••• |
| Simulator Opt<br>Launch sin<br>Interactive<br>Batch mod | ions<br>nulator manually<br>e mode<br>e                      |   |  |     |
|                                                         | V OK X Cancel                                                |   |  |     |

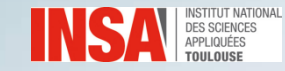

### **Objectives**

- **Get familiar with IC-EMC/Winspice**
- Illustrate parasitic emission mechanisms
- Understand parasitic emission reduction strategies
- Power Decoupling Network modelling
- Basis of conducted and radiated emission modelling
- Basis of immunity modelling

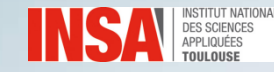

## Summary

- IC-EMC Reference
- Ex. 1. FFT of typical signals
- Ex. 2. Transient current estimation
- Ex. 3. Interconnect parasitics
- **Ex. 4. Impedance mismatch**
- Ex. 5. di/dt noise
- Ex. 6. intrinsic decoupling
- Ex. 7. added on-chip decoupling
- Ex. 8. PDN modelling
- Ex. 9. Radiated emission modelling
- Ex. 10. Estimation of susceptibility level
- Ex. 11. Susceptibility of analog input
- Ex. 12. Susceptibility of output buffer
- Ex. 13. Susceptibility of a micro-controller

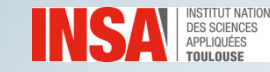

#### **IC-EMC - Simulation flow**

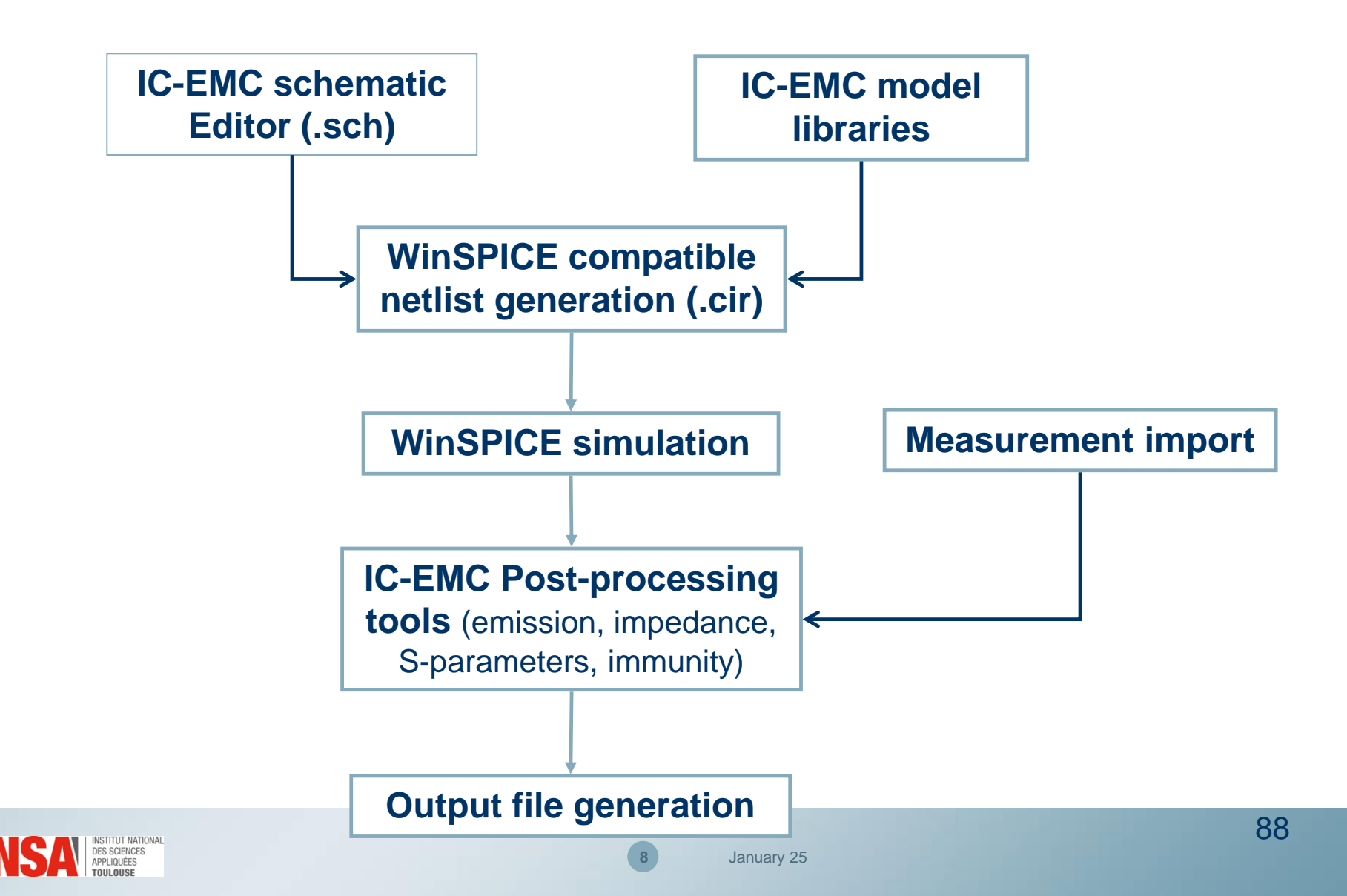

| Þ            | Open schematic (.sch) |                | Build SPICE netlist (.cir) |
|--------------|-----------------------|----------------|----------------------------|
|              | Save schematic (.sch) | L.L.L.         | Spectrum analysis          |
| 7            | Delete symbols        | 2              | Near field emission simu.  |
|              | Copy symbols          | <u>M</u>       | Immunity simulation        |
| 2            | Move symbols          | ļn,            | Time domain analysis       |
| <b>-</b> 2   | Rotate symbols        | $\searrow$     | Impedance simulation       |
|              | Flip symbols          | -              | S parameter simulation     |
| A            | Add Text line         | [ibs]          | Ibis file editor           |
| $\mathbb{R}$ | Add a line            |                | Parametric analysis        |
| <b>]</b>     | View electrical net   | <u>♦</u><br>00 | Symbol palette             |
| ⊕ ୍⊖         | Zoom in/out           | all            | View all schematic         |

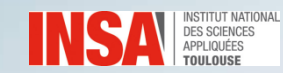

#### **IC-EMC** – Link to WinSpice

- Click on WinSPICE.exe
- Click File/Open to open a circuit netlist (.cir) generated by ic-emc.

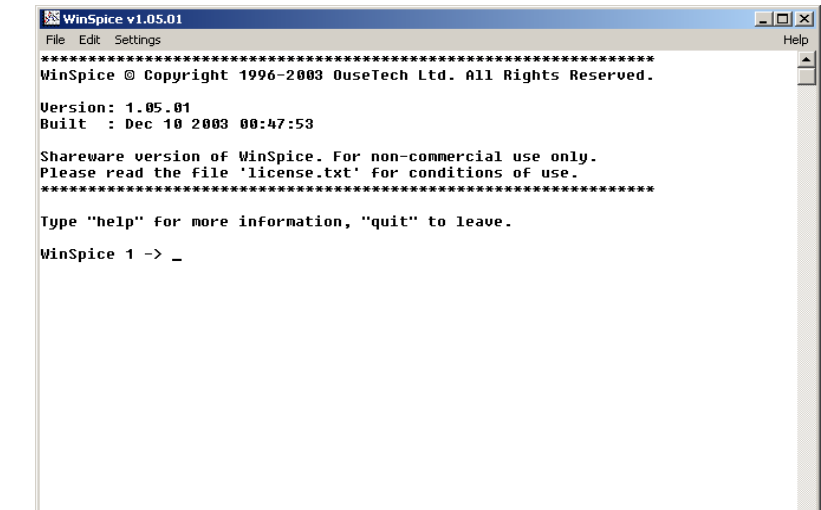

#### - IC-EMC main commands (text line):

| Simulation command             | Command line        | Parameters                             |
|--------------------------------|---------------------|----------------------------------------|
| Transient simulation           | .tran 0.1n 100n     | step + stop time                       |
| DC simulation                  | .DC Vdd 0 5 0.1     | source + start + stop + step           |
| Small signal freq.<br>analysis | .AC DEC 100 1MEG 1G | sampling + nb points + start +<br>stop |
| Load SPICE library             | .lib 65nm.lib       | Path and file name                     |

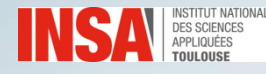

- Create the schematic
- Set the source generator
- Transient simulation
- FFT by IC-EMC
- Simulate the FFT of a sinus and a square signal

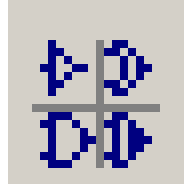

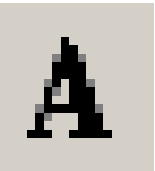

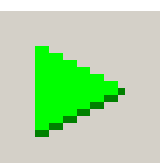

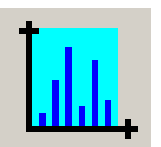

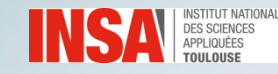

- FFT of a sinus source
  - Set the voltage generator properties:

Ja

- Frequency = 1 GHz
- Amplitude = 1 V

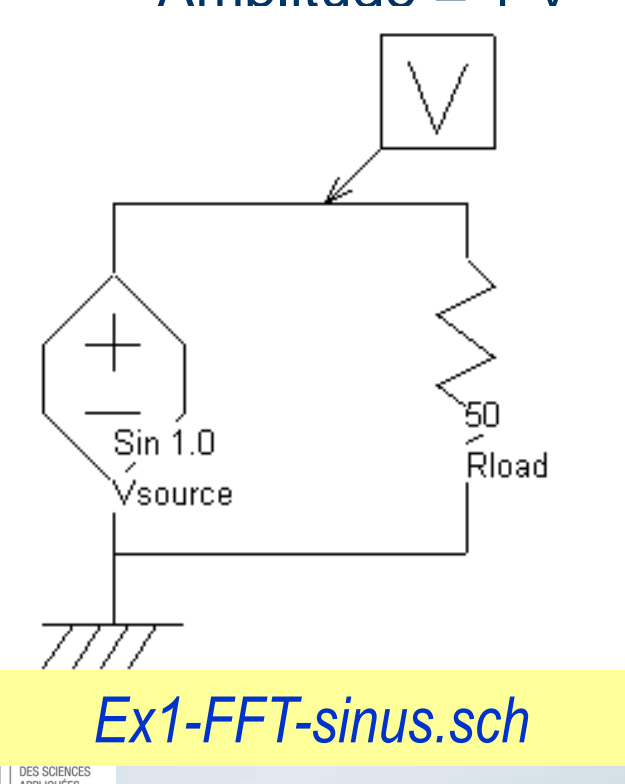

| Symbol n°1 Vsource properties (965) Vsource                |
|------------------------------------------------------------|
| Voltage source parameters                                  |
| DC parameters<br>Value (V) : 12                            |
| AC parameters                                              |
| Amplitude (V): 1                                           |
| Phase (degree) : 0                                         |
| Pulse parameters Sinus Parameters Simple Piece-Wise-Linear |
| VO (V): 0.0 Va(V): 1.0 Freq(MHz): 1000                     |
| Td(ns): 0.0 Theta: 0.0                                     |
|                                                            |

- FFT of a sinus source
  - Type the simulation command: .tran 1n 50n
  - Simulate the response in time domain.
  - Compute the FFT.
  - Does the FFT result correlate with theoretical result ?

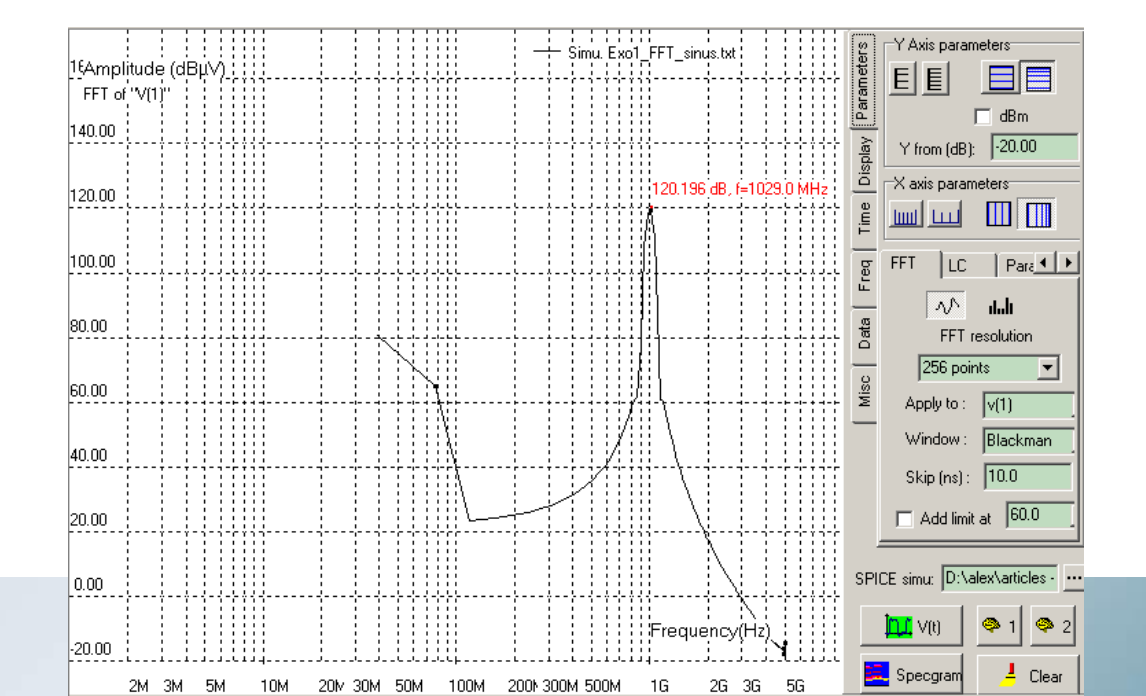

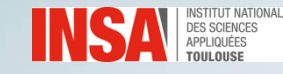

• FFT of a square current source

Ex1-FFT-Pulse.sch

January 25

- Set the generator properties
- For example:

tran 0.1n 500n.

12

TOULOUS

- Period = 1 n,
- PW as small as possible
- Tr = 0.1n, Tf = 0.1 n
- V0 = 0 V, V1 = 0.9 V

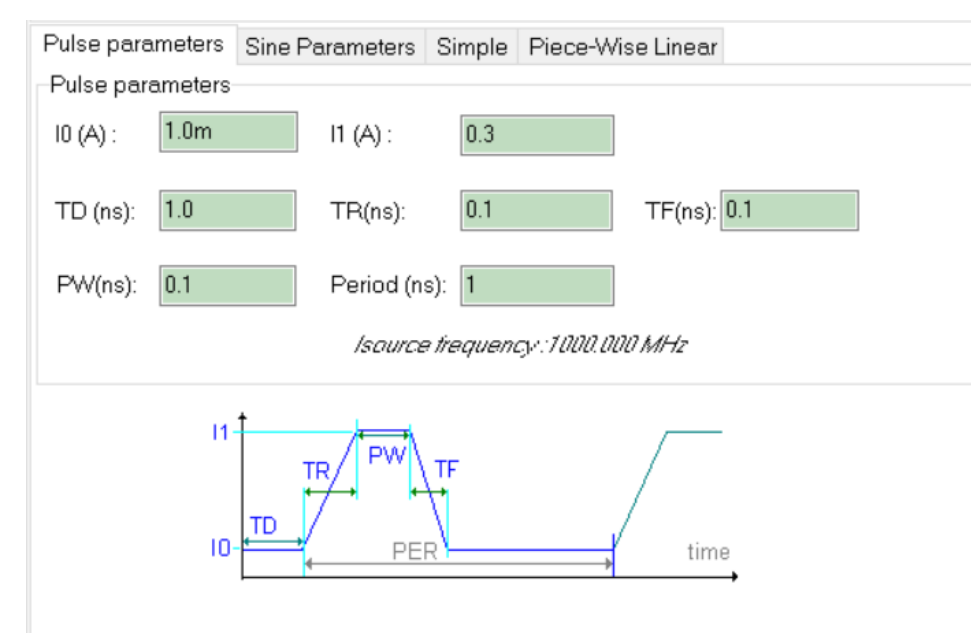

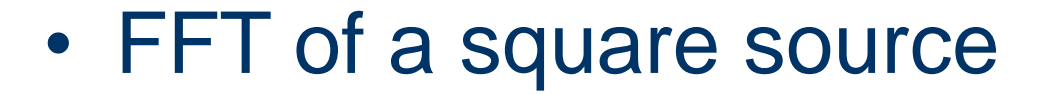

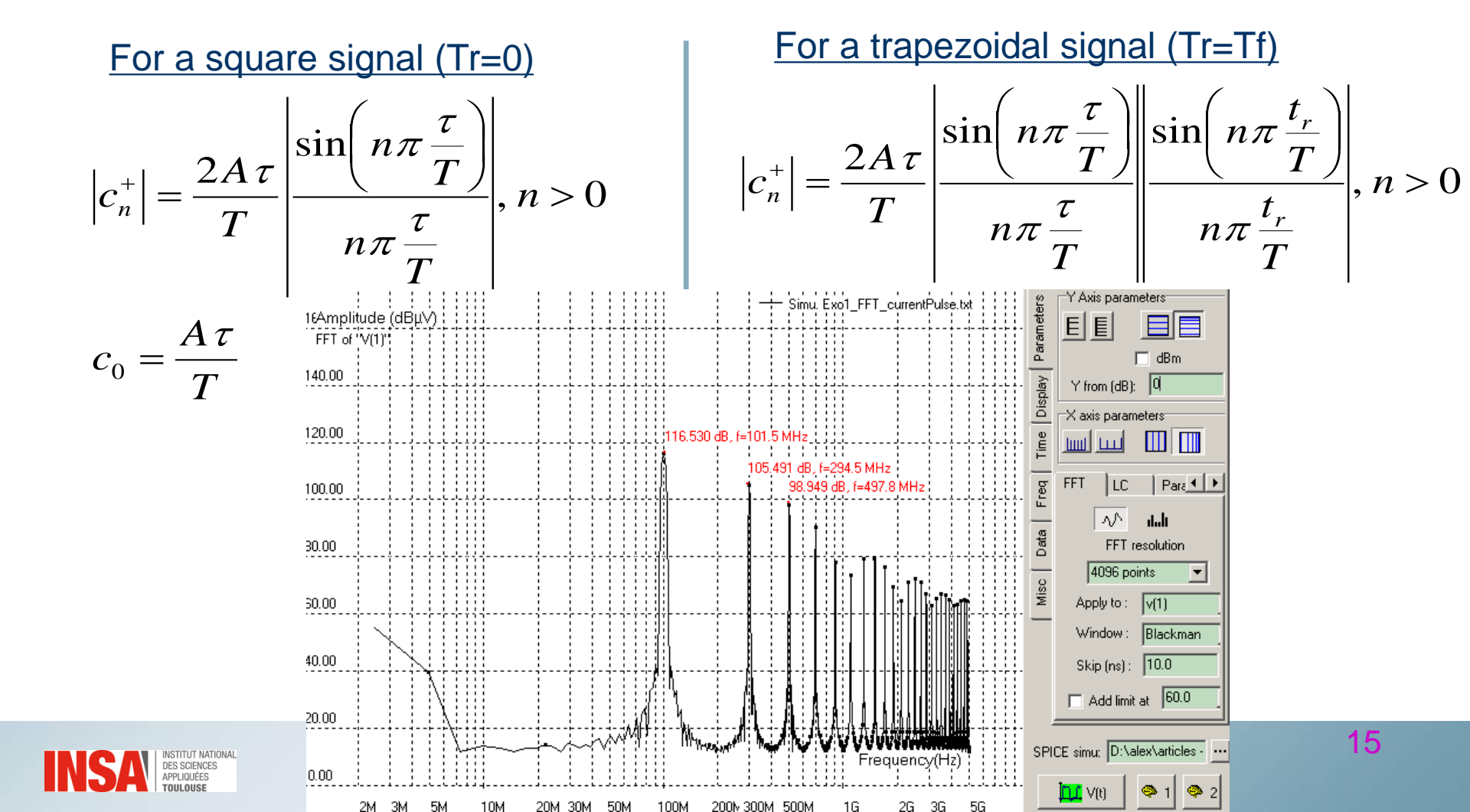

#### **Exercise 2. Transient current estimation**

- Standard cell inverter in CMOS technology
- Typical load capacitance
- Observe in time domain the current through Vss.

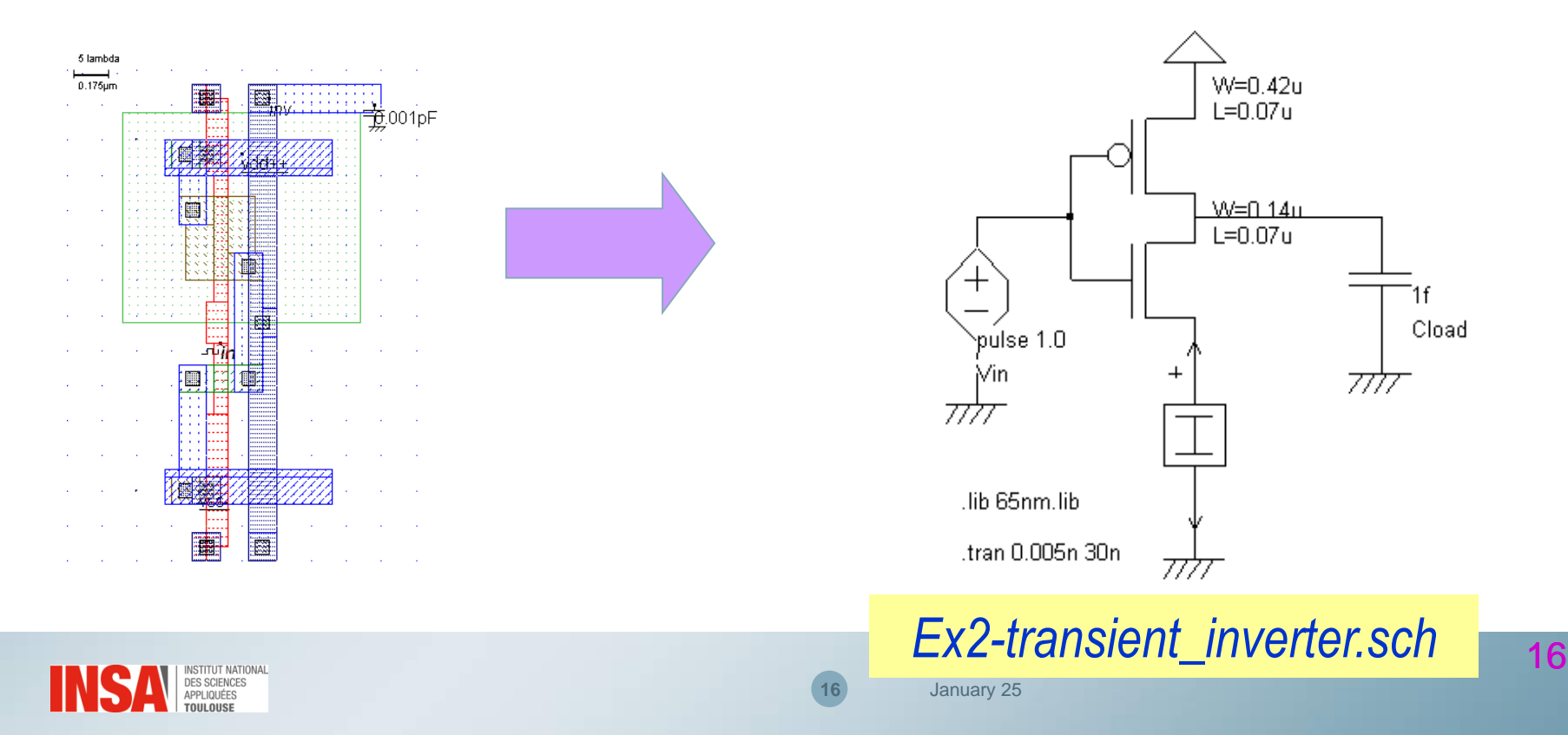

#### **Exercise 2. Transient current estimation**

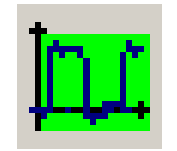

- Time domain simulation
- Adjust scales (Autofit and zoom on time axis)

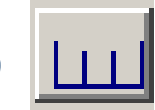

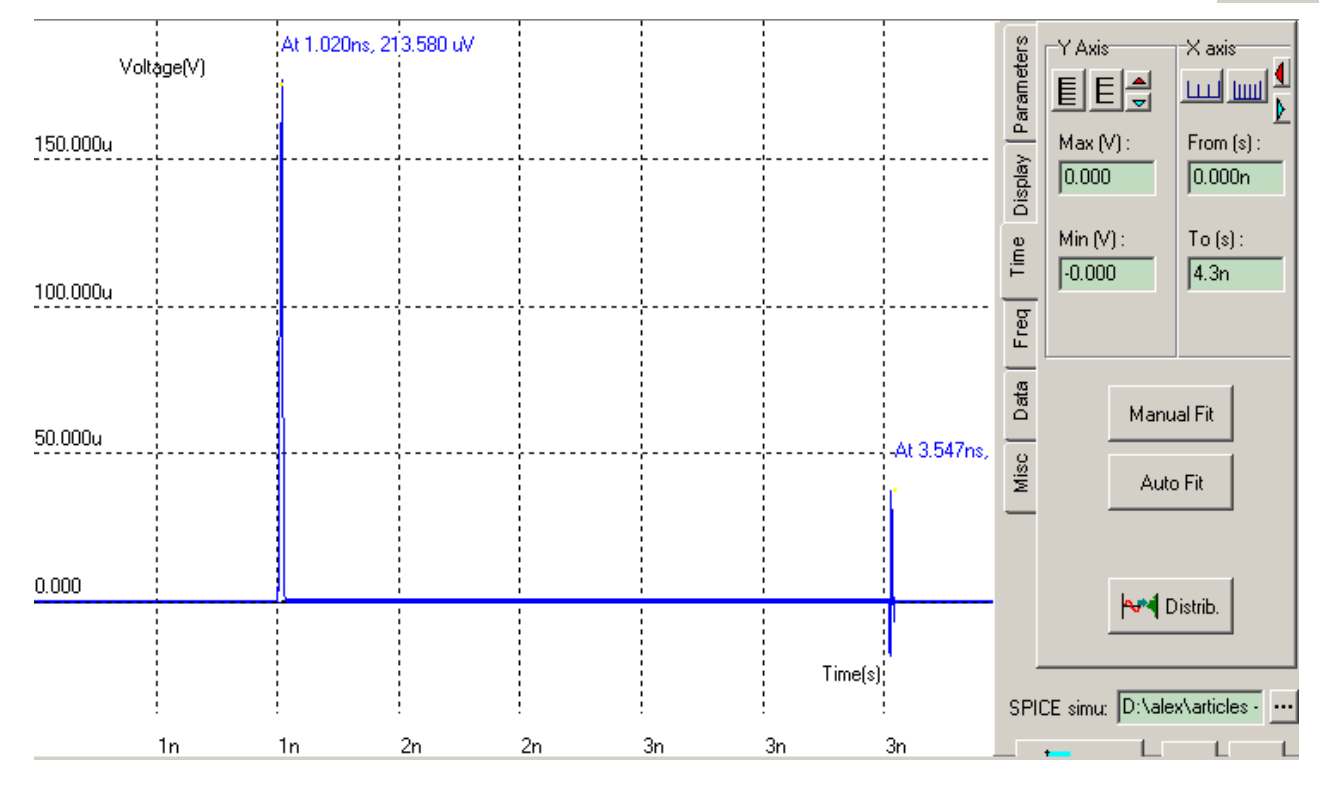

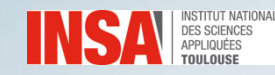

#### **Exercise 2.** Transient current estimation

What is the influence of the load capacitance (1 fF to 1 pF)? 

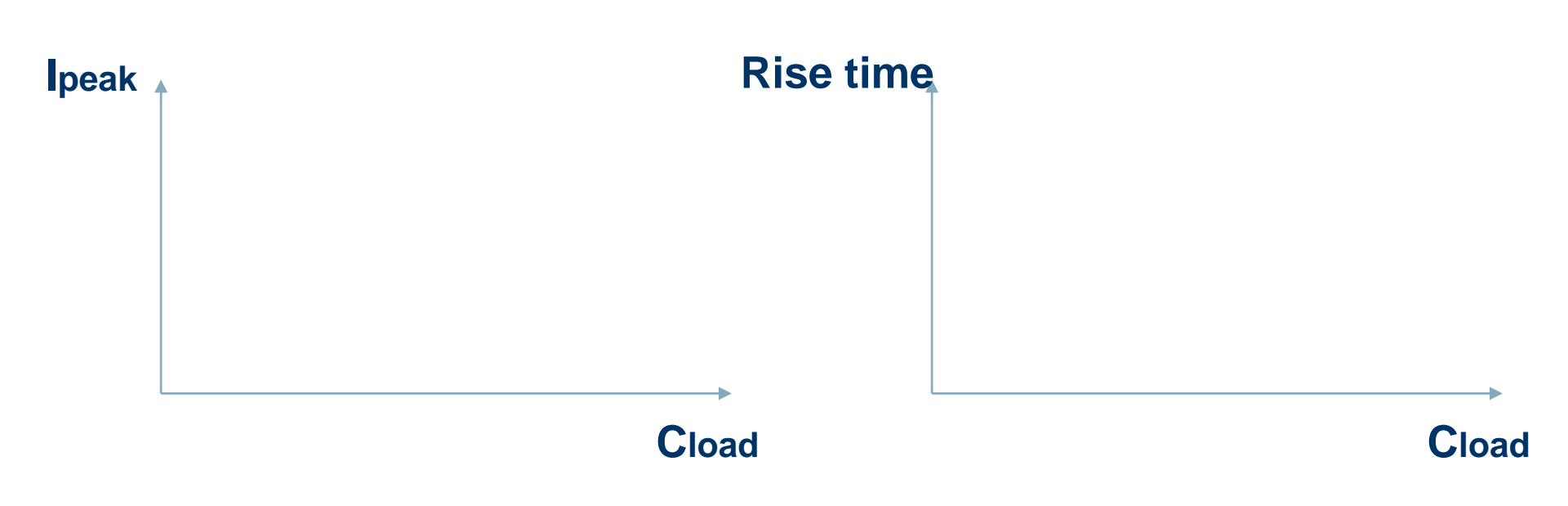

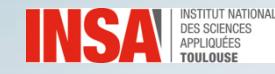

#### **Exercise 3. Interconnect parasitics**

- The core is mounted in a QFP100 package.
- A pair of pins is dedicated to supply the core

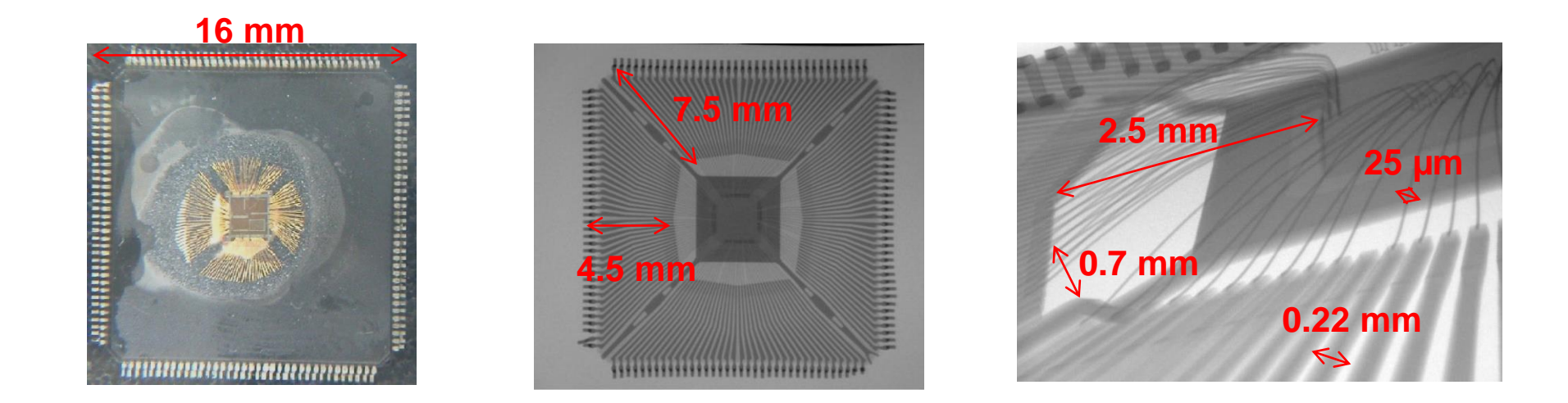

#### Evaluate the electrical parasitic associated to the power supply pair.

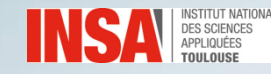

#### **Exercise 3. Interconnect parasitics**

Use <u>Tools/Interconnects Parameters</u> to evaluate R, L, C associated to package pins.

#### Empirical estimation :

- Lead : L = 0.5 nH/mm and C = 0.1 pF/mm
- Bonding : L = 1 nH/mm

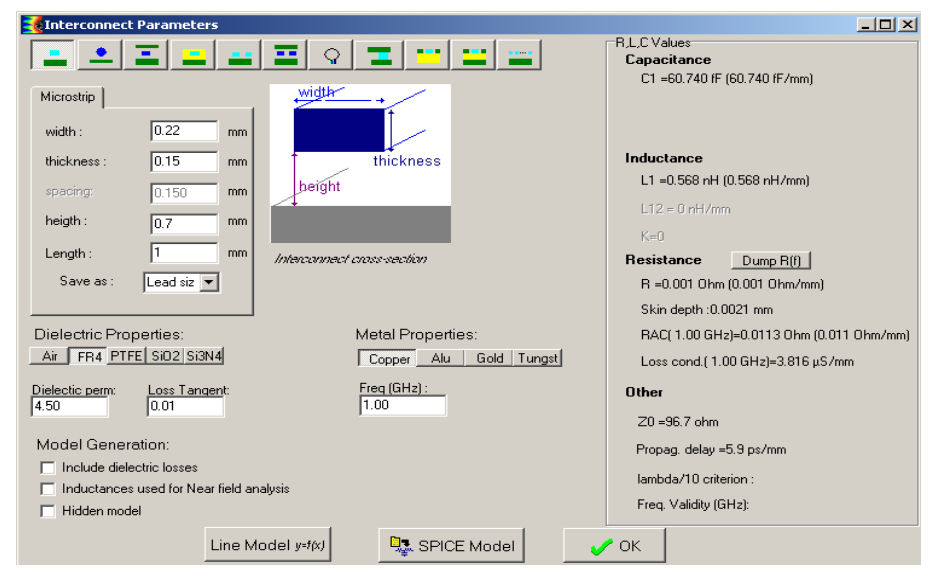

$$L = \frac{\mu_o l}{2\pi} ln \left(\frac{8h}{W} + \frac{W}{4h}\right)$$

$$L = \frac{\mu_o l}{2\pi} \times \ln\left(\frac{4h}{r}\right)$$

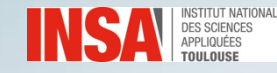

#### **Exercise 4. Impedance Mismatch**

- Generate a fast clock
- Load a transmission line model
- Terminate by a high impedance
- Terminate by 50  $\Omega$

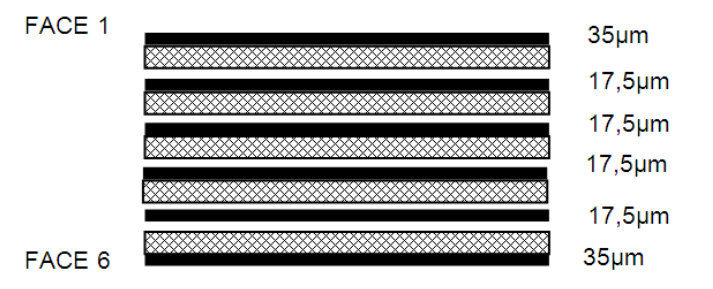

1.6mm total

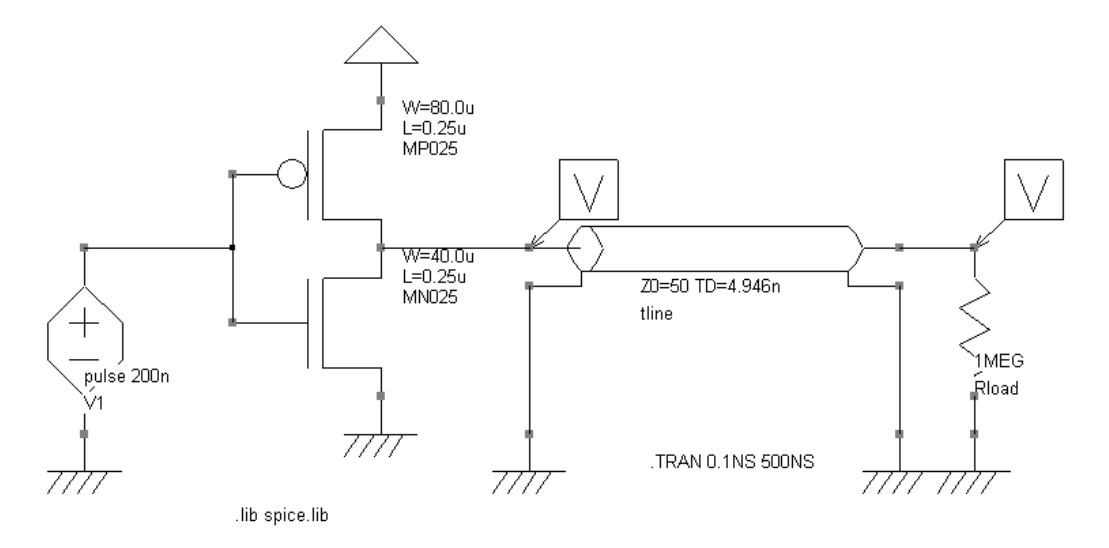

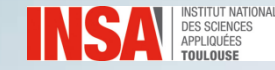

#### **Exercise 5.** di/dt noise

- Estimate the voltage bounce on Vdd and Vss pins of the core when it is mounted in a QFP 64.
- The core clock is 20 MHz.

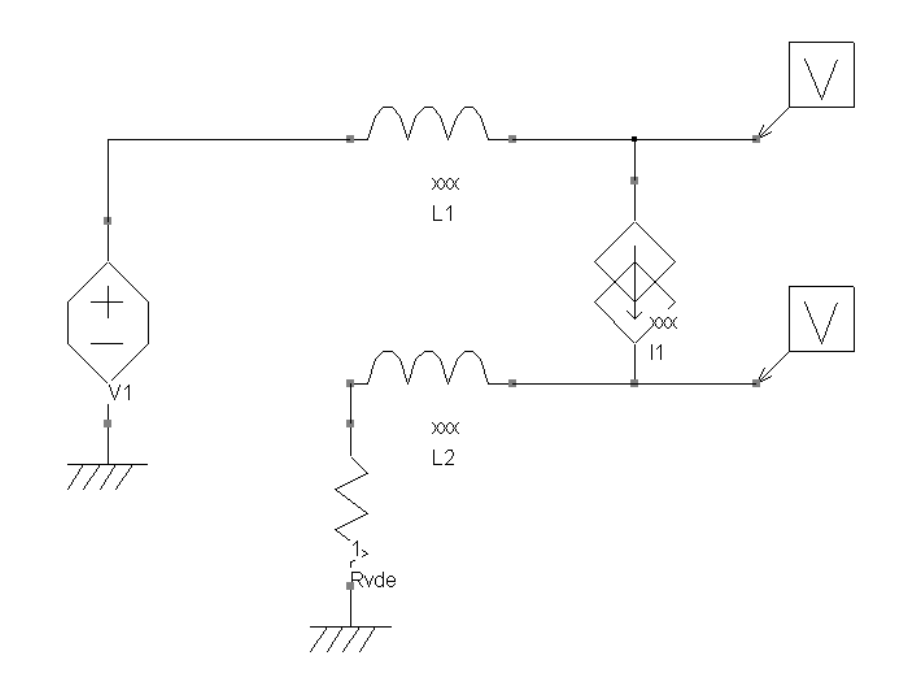

 $\Delta V = ?$ 

Core noise margin ?

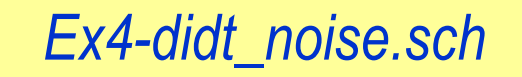

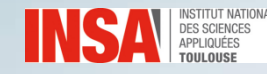

#### **Exercise 5.** di/dt noise

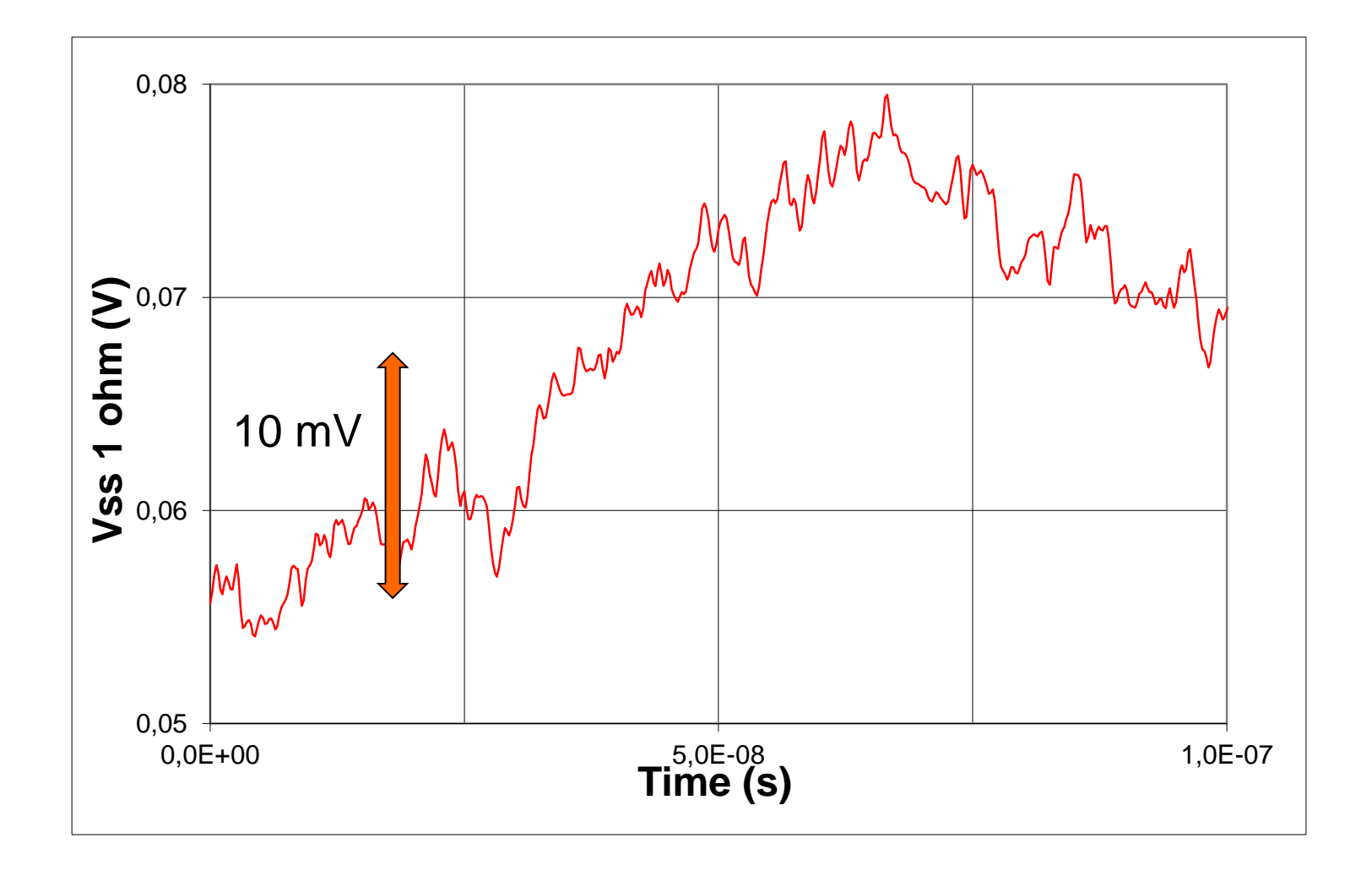

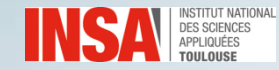

## **Exercise 6. Intrinsic decoupling**

IC-EMC reference manual p. 18

Consider a synchronous digital core in CMOS 65 nm formed by 100 000 gates with the following parameters

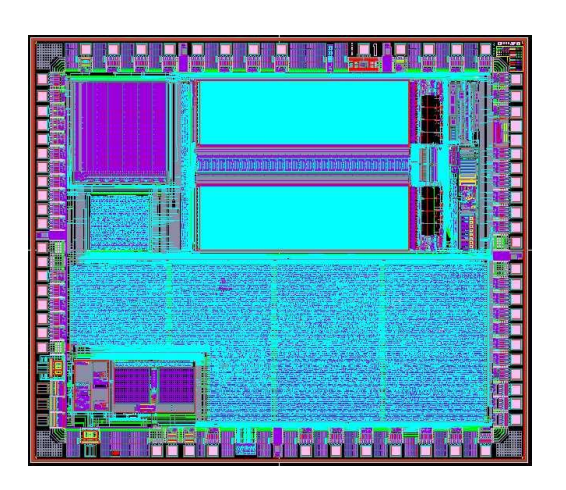

| Std cell | Number | Typical input<br>capa (fF) | Peak current /<br>gate (µA) |
|----------|--------|----------------------------|-----------------------------|
| Inverter | 35000  | 1                          | 120                         |
| NAND2    | 25000  | 1                          | 150                         |
| DREG     | 20000  | 2                          | 200                         |
| NOR2     | 20000  | 1                          | 150                         |

Estimate the intrinsic decoupling Estimate the dynamic current consumed by the circuit.

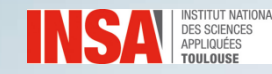

#### **Exercise 6. Intrinsic decoupling**

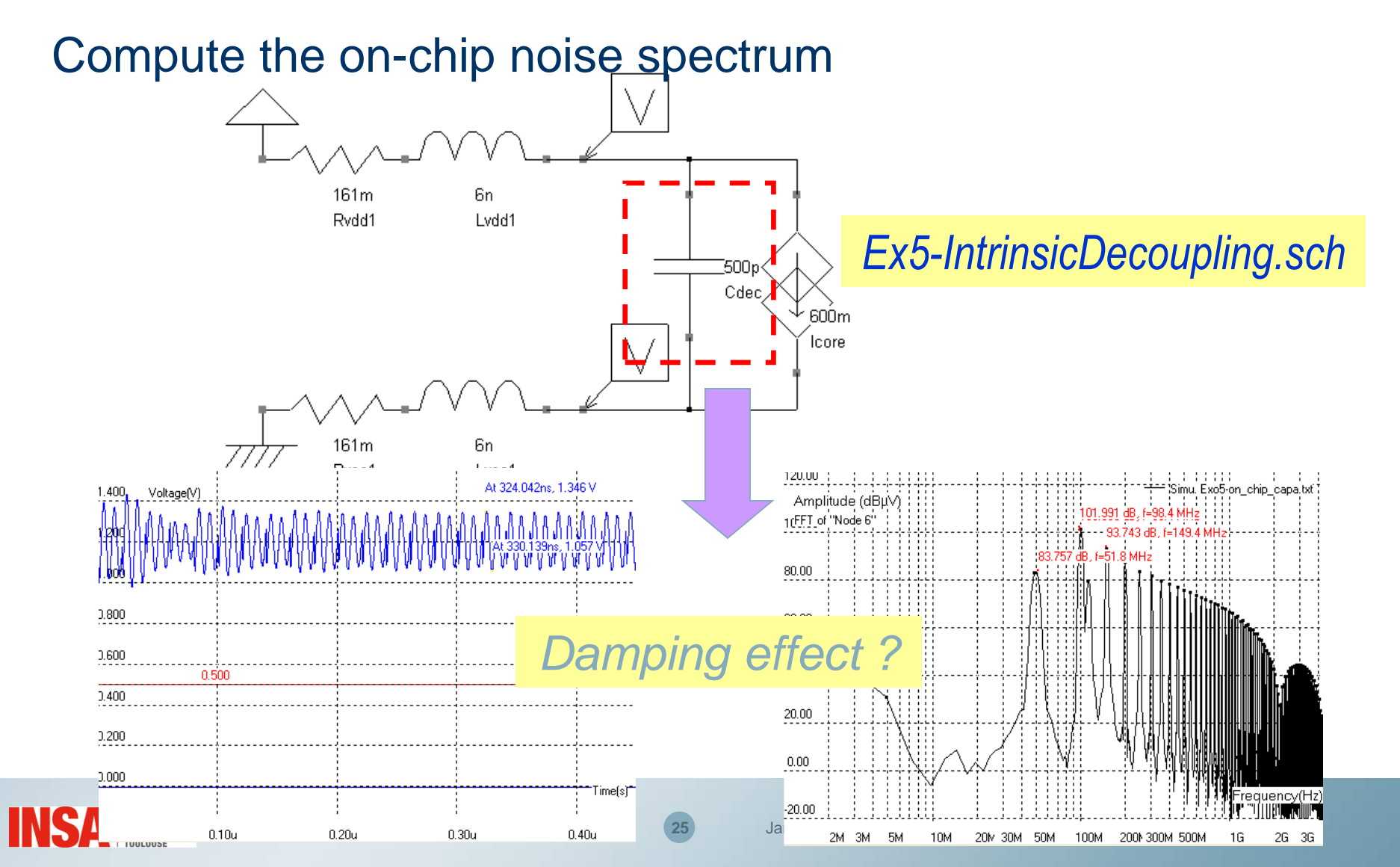

#### **Exercise 7. Added on-chip decoupling**

#### **IC power supply rails parasitics**

- Consider a 1 mm long and 40 µm wide Vdd or Vss line.

| Metal level | Thickness | Height to substrate |
|-------------|-----------|---------------------|
| M6          | 0.4 μm    | 4.5 μm              |
| M5          | 0.4 μm    | 3.3 µm              |
| M1          | 0.3 µm    | 0.5 μm              |

 Total Inductance and resistance of chip power supply rails ?

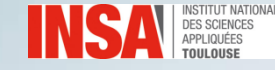

#### **Exercise 7. Added on-chip decoupling**

**On-chip capacitor budget :** 

$$\Delta i = C \frac{\Delta v}{\Delta t} \iff C = \frac{\Delta i \times \Delta t}{\Delta v}$$

- Is the intrinsic capacitance is sufficient to reach the noise margin target ?
- How much capacitance should be added in the circuit ?

| Capa. type    | Capacitor density (fF/µm <sup>2</sup> ) |
|---------------|-----------------------------------------|
| Capa cell     | 2.2                                     |
| Poly1 – Poly2 | 1.7                                     |
| МІМ           | 1.4                                     |

#### Ex6-AddRonChipC.sch

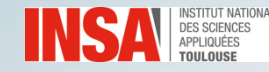

## **Exercise 8. PDN Modelling**

Impedance vs. Freq

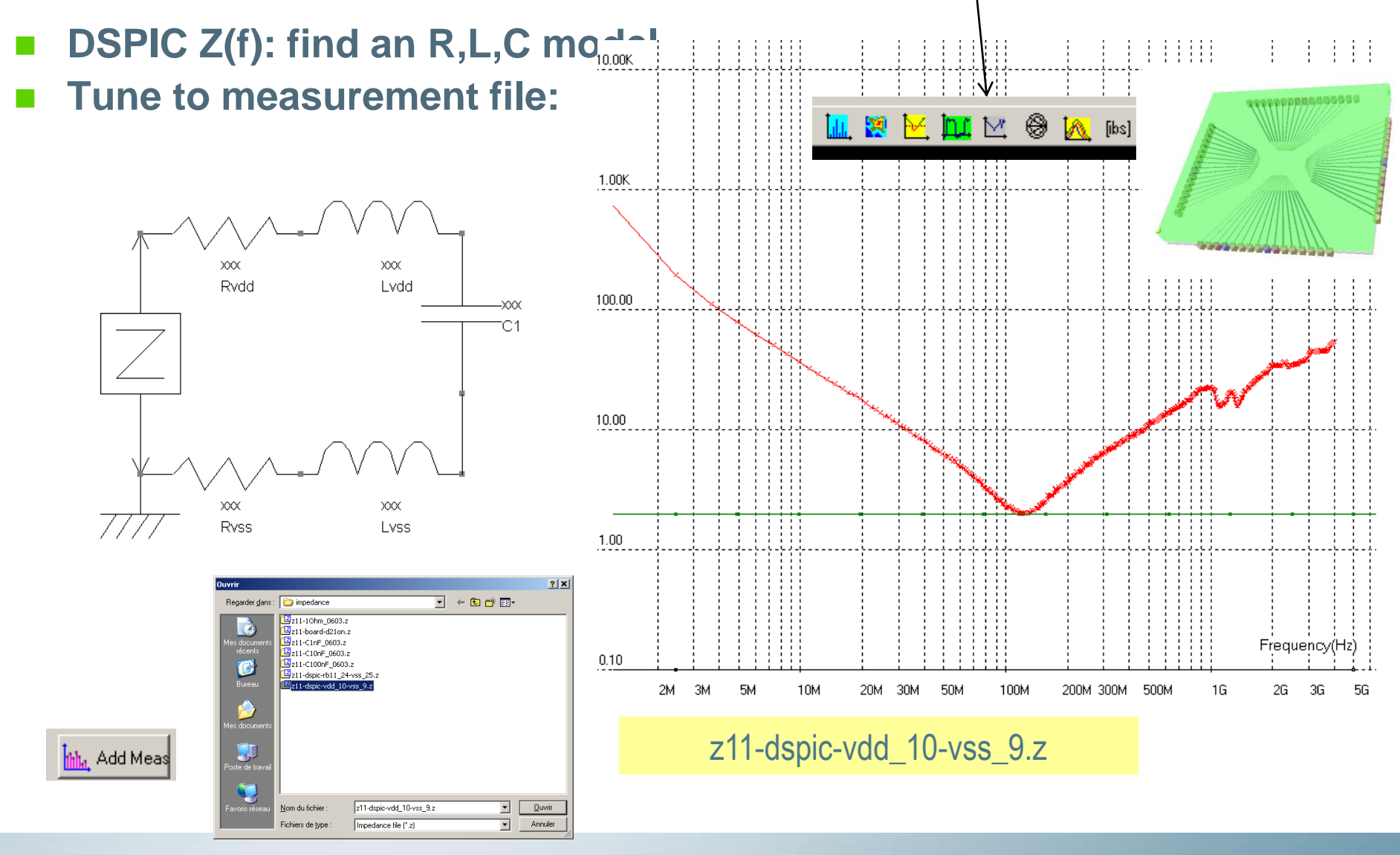

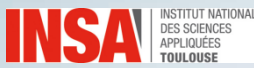

## **Exercise 8. PDN Modelling**

Circuit example.SCH, Impedance Z(f)

100.00K - - Z(ohm)

z11-C1nF\_0603.z

#### 1nF discrete capacitance for DPI

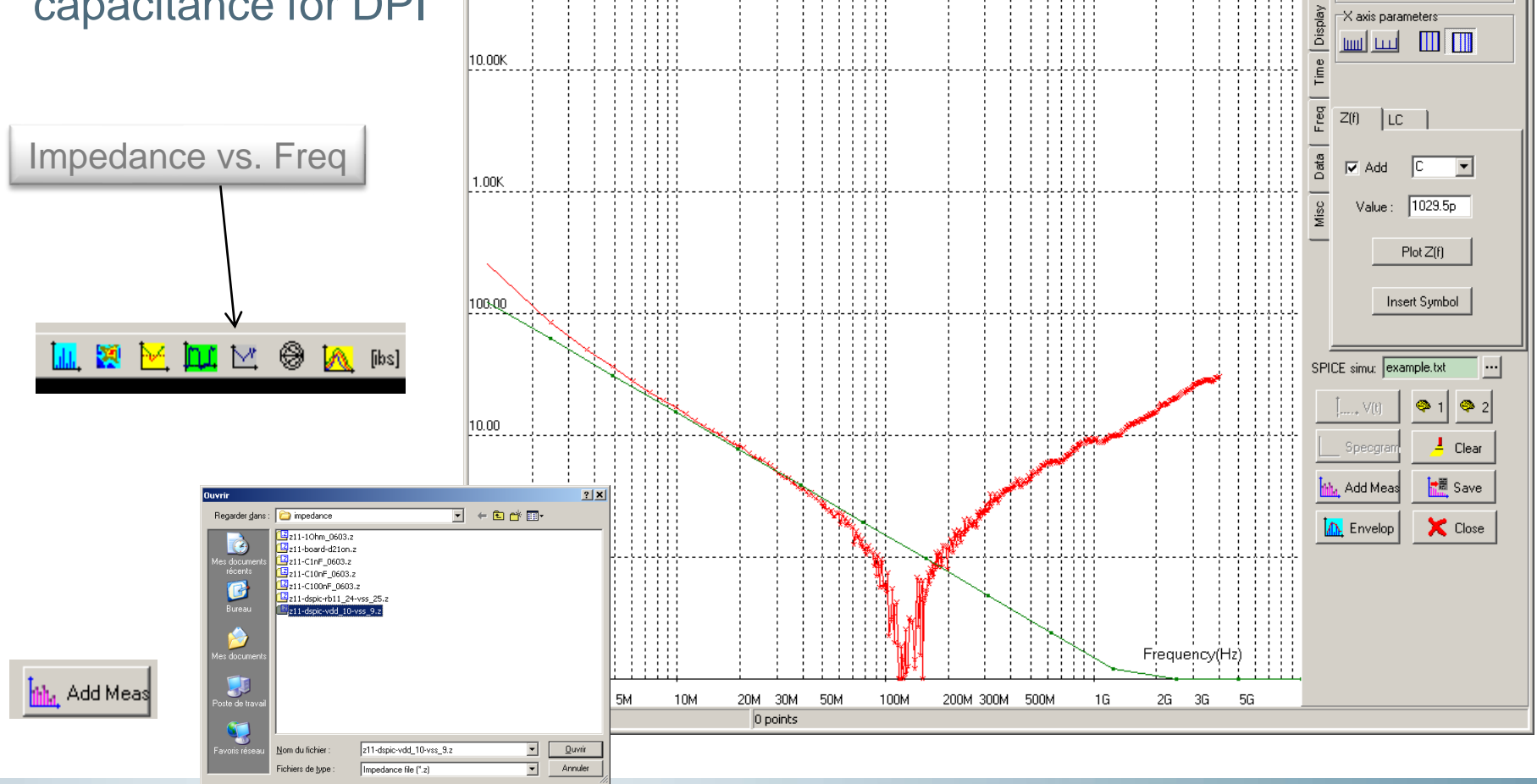

<u>\_ | ×</u>

-Y Axis parameters

Y from (dB): -20.00

EE

Simulation Curve Meas. z11-C1nF\_0603.z

Z(f) of C 1029.5p

111

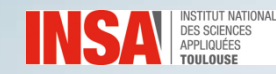

## Exercise 9. Radiated Emission Modeling Near field

- The circuit studied in exercise 5 is mounted in a QFP package.
- Two mounting versions, depending on the power supply pair assignment (pair 1 or pair 2)
- Its magnetic field emission is characterized by near field scan at 100 MHz.
- Compute the magnetic field at 1 mm above the package for both configurations.
- Conclude about the effect of power supply pair placement.

Ex8-RadEmi\_Config1.sch and Ex8-RadEmi\_Config2.sch

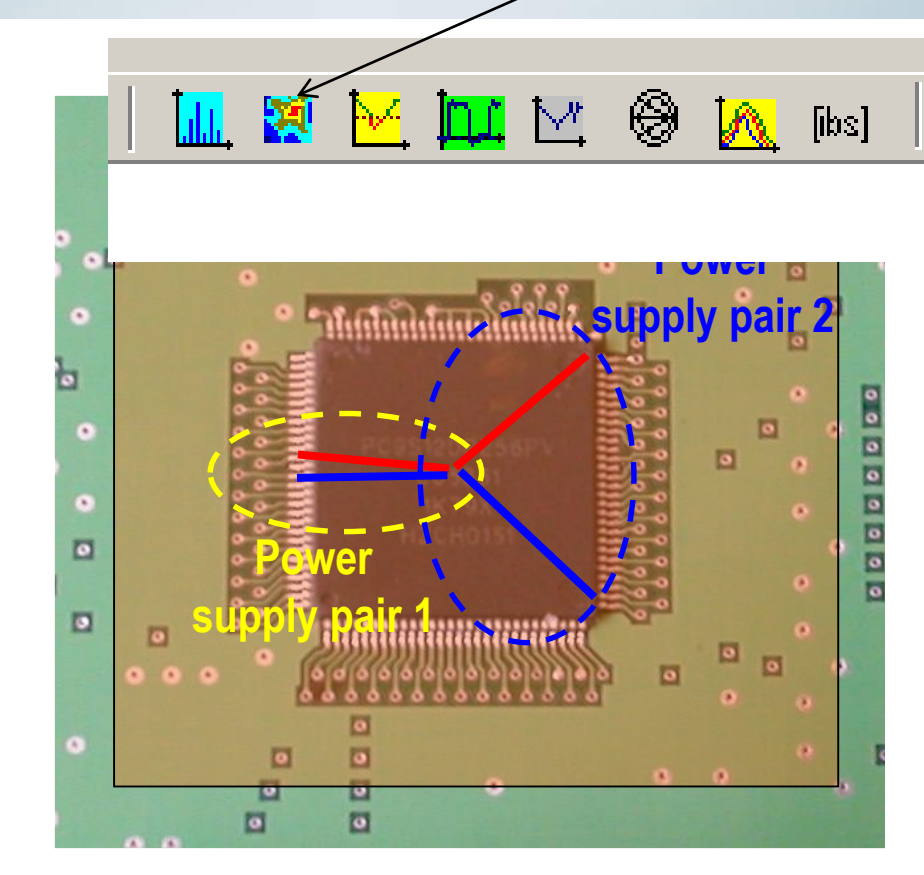

- Package geometry:
  - Width and height = 16 mm
  - Package pitch = 0.5 mm
  - Lead frame height = 0.7 mm

## **Exercise 9.** Radiated Emission Modeling

- Compute the magnetic field at 1 meter above the package for both configurations.
- The following table gives the limit for radiated emission at 1 meter from electronic equipment, defined by CISPR 25.
- Does the circuit complies with CISPR 25 radiated limit at 100 MHz ?

CISPR 25 – Limits for narrowband radiated emission at 1 m from equipment

| Class | Limit @ 100 MHz |
|-------|-----------------|
| 1     | 42 dB μV/m      |
| 2     | 36 dB µV/m      |
| 3     | 30 dB µV/m      |
| 4     | 24 dB μV/m      |
| 5     | 18 dB µV/m      |

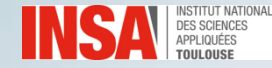

#### **Synthesis of Exercises 1 to 8**

What did we learn ?

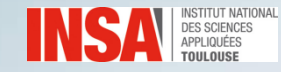

- A RF generator produces a conducted disturbance which is injected on a 200  $\Omega$  load, though a directional coupler.

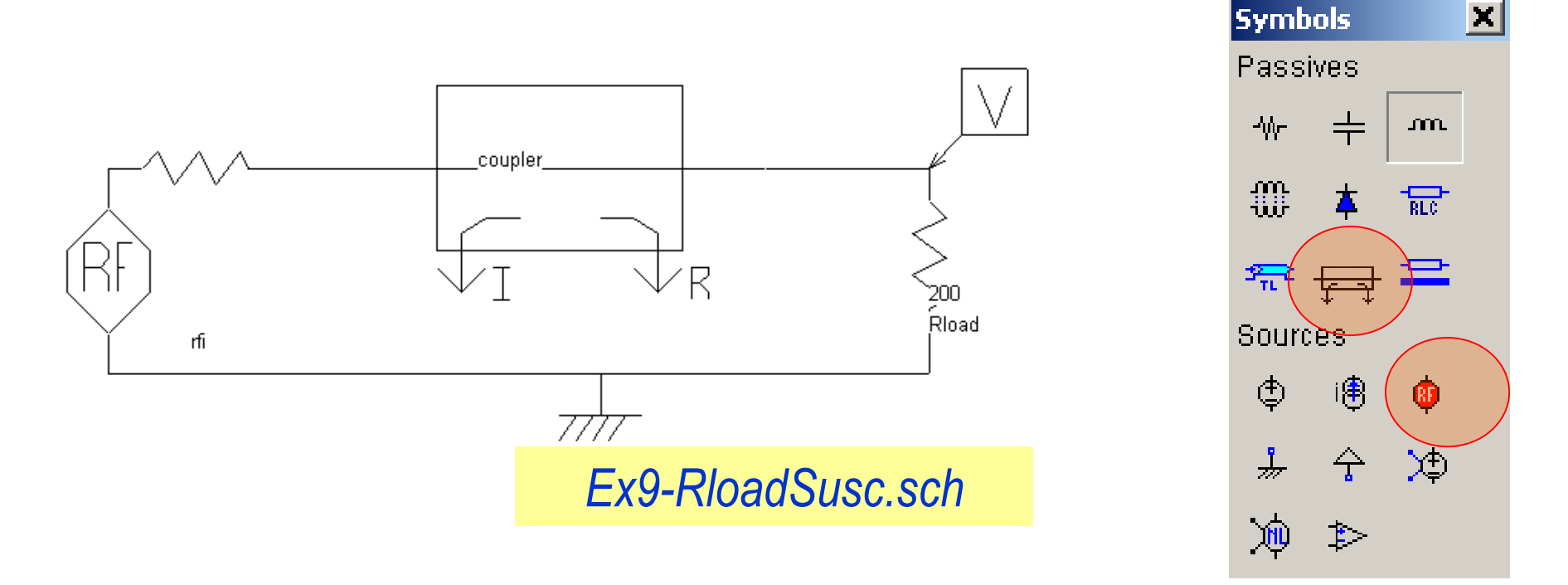

 Estimate the forward power to induce 1 V across the load over the frequency range 10 MHz – 1 GHz.

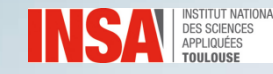

- -Launch Susceptibility tool
- -Configure the RF disturbance and launch SPICE simulation
- -Configure the voltage criterion and extract susceptibility threshold
- -Display the susceptibility threshold

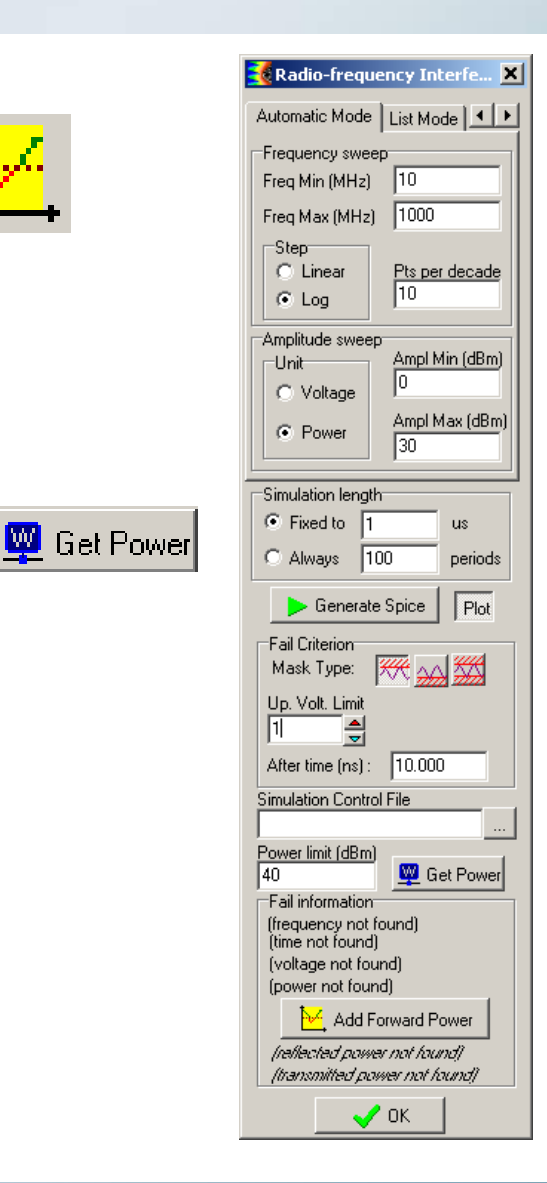

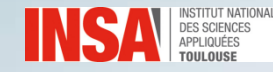

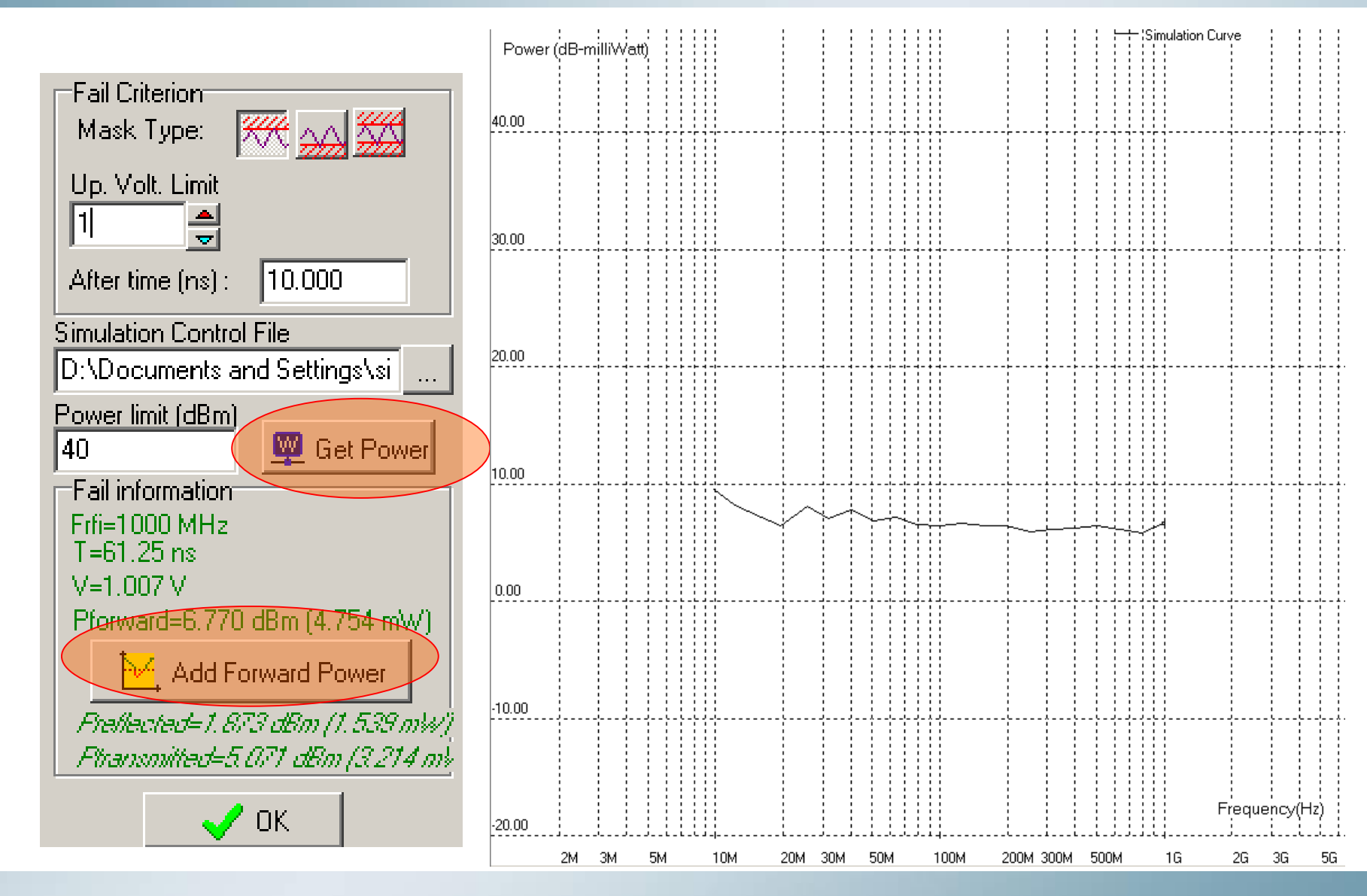

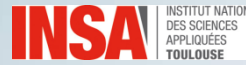

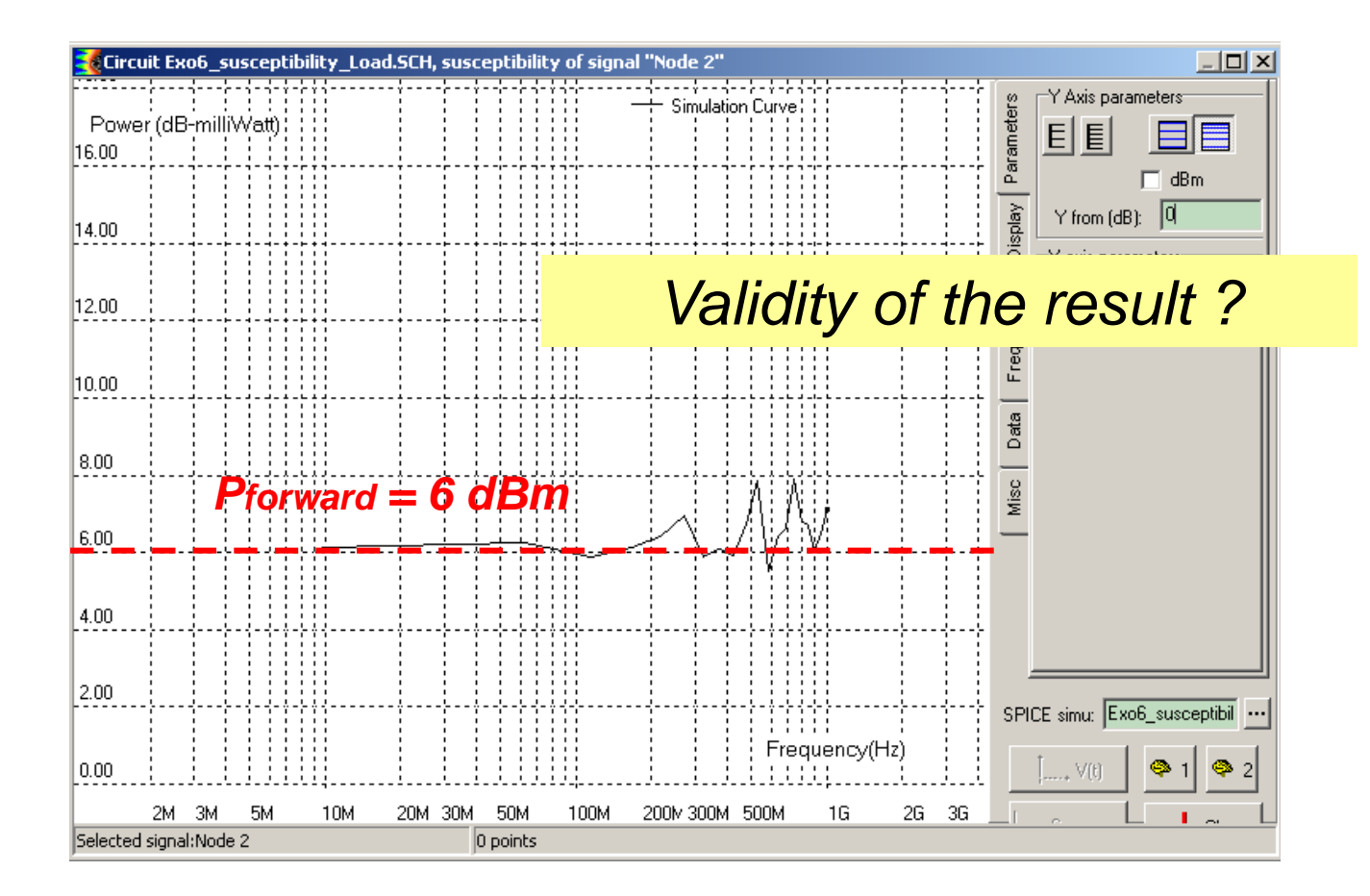

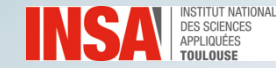

## **Exercise 11. Susceptibility of analog input**

- A RF disturbance is conducted to an analog input.
- DPI: 1 nF
- PCB: short tracks
- Equivalent model: see IBIS.
- <u>Susceptibility criterion : input</u>
   noise < 100 mV from 10 MHz to</li>
   1 GHz.

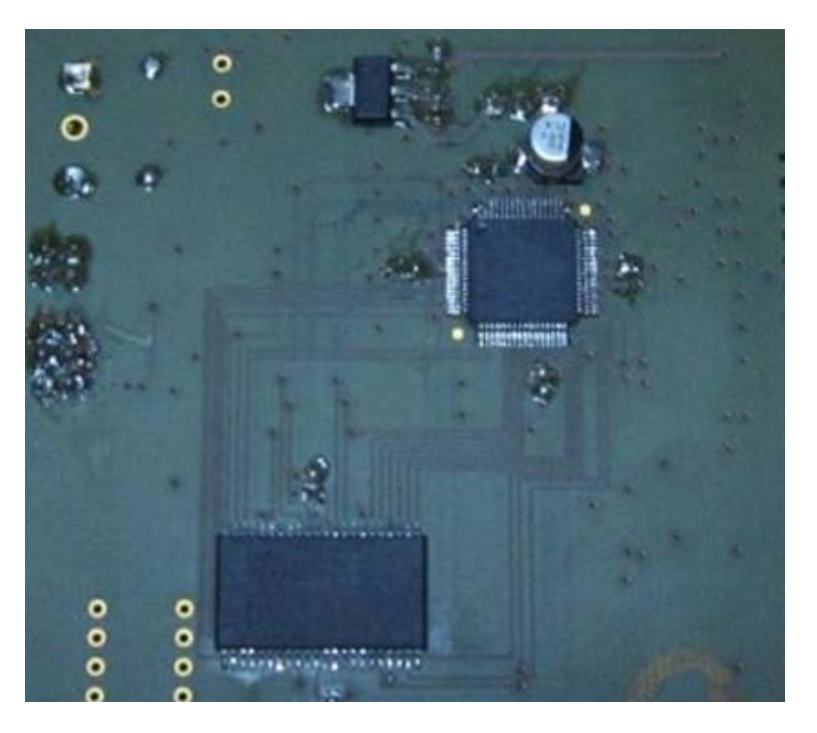

#### Ex10-ADCInputSusc.sch

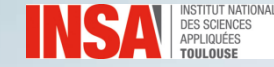

## **Exercise 12. Susceptibility of output buffer**

- The following output is loaded by a 200  $\Omega$  load and a 0.5 nF capacitance.
- The susceptibility of the buffer is tested using DPI standard.
- Harmonic disturbances are injected on power supply

Susceptibility criterion ?

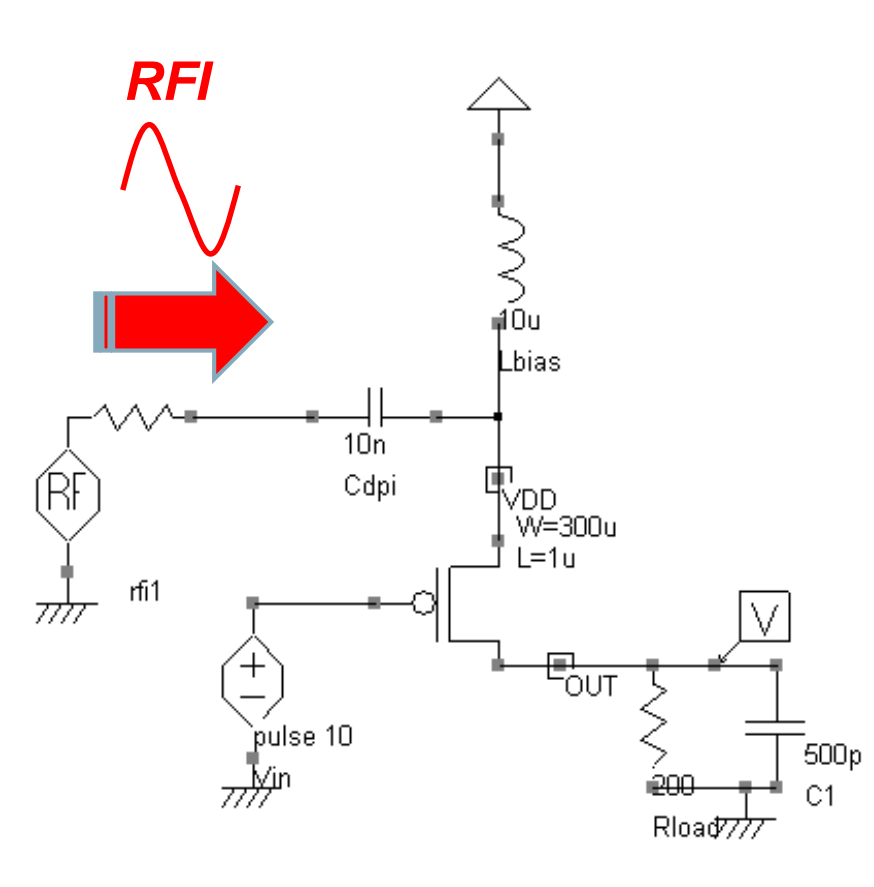

#### Ex11-HighSideEMI.sch

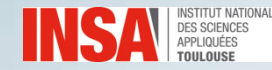

#### **Exercise 12. Susceptibility of output buffer**

- Injection on the Vdd pin
- Add a 100 MHz RFI sinus signal with 2 V amplitude.

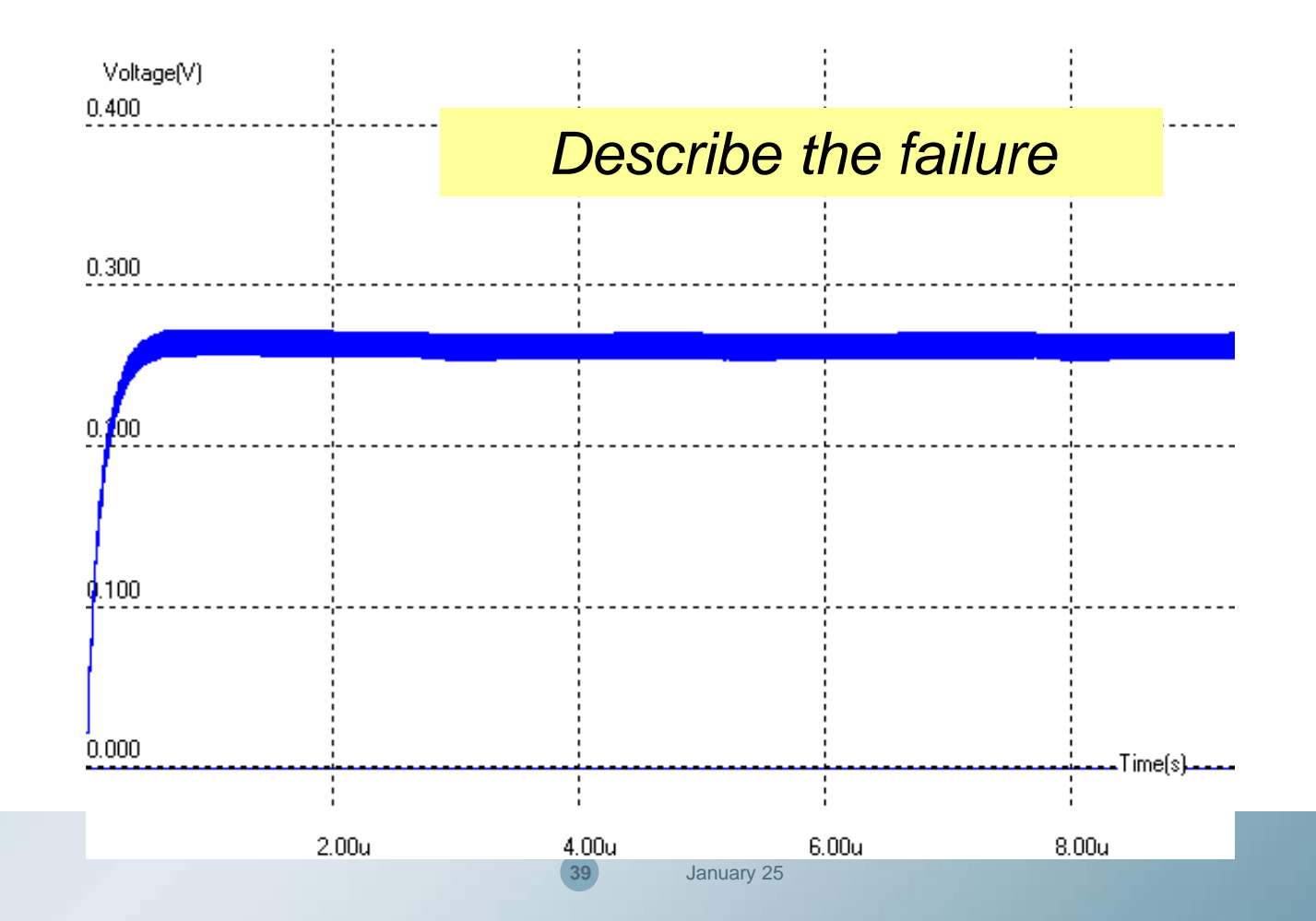

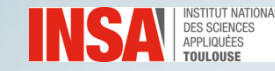

#### **Exercise 12. Susceptibility of output buffer**

- Failure due to rectification effect.
- Equation of drain current based on MOS Model 1:

$$Ids = \frac{\beta}{2} \left( V_{GS} - V_T \right)^2 \left( 1 + \lambda . V_{DS} \right)$$
  
Square function  $\rightarrow$  Non linear behavior

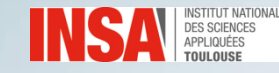

#### **Synthesis of Exercises 9 to 12**

What did we learn?

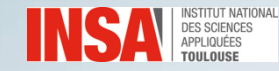

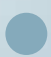

## Thank you for your attention

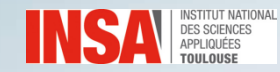

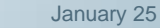